# Manual de inscrições

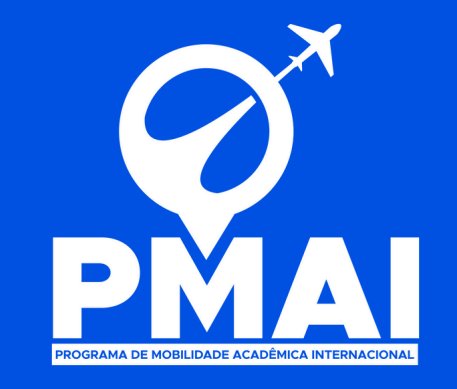

Leia clicando <u>aqui</u> o edital vigente com muita atenção. Você assinará um termo concordando com as informações presentes no documento.

2. Preencha o formulário clicando <u>aqui</u>. Para mais informações sobre o preenchimento, clique <u>aqui</u>.

**3** Após o preenchimento, aguarde o final do prazo de inscrições. Os alunos selecionados irão receber uma mensagem de confirmação.

As nomeções serão feitas nas instituições de destino pela Assessoria
 Internacional. Continue aguardando.

 5. Informações sobre a candidatura na instituição de destino serão enviadas. Cheque sempre o seu e-mail (o mesmo que está disponível no formulário).

6. Realize a candidatura seguindo as instruções. Caso tenha dúvidas, contate-nos.

Aguarde o envio da Carta de Aceite / Convite / Documento de invitação,
 que será enviado pela instituição de destino.

8 Com o aceite, você pode solicitar o visto de entrada no país de destino,
 • caso tenha necessidade. Para mais informações, clique no país que você necessita do visto:

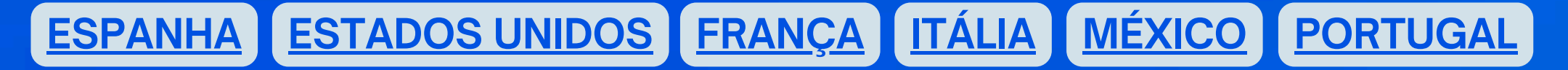

- Caso tenha cidadania espanhola, italiana, portuguesa, etc, verifique condições de entrada sem visto;
- O visto pdoe ser solicitado com auxílio de assessorias especializadas:
  - C.I. Intercâmbios: +55 (54) 99630-5111
  - Clube do Passaporte: +55 (11) 99866-0075
  - Schultz Vistos: +55 (54) 3025 4422

 9. Com o aceite, você já pode procurar lugares para morar durante sua estadia. Lembre que isso, assim como o visto, é de sua responsabilidade. Indicamos que você opte por alojamentos da própria instituição de destino ou de lugares indicados pela instituição.

 Encontre facilmente essas informações pesquisando No Google: NOME DA INSTITUIÇÃO + a palavra HOUSING
 Exemplo: Universidad de Valladolid housing

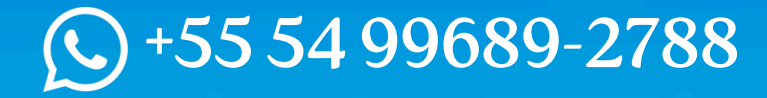

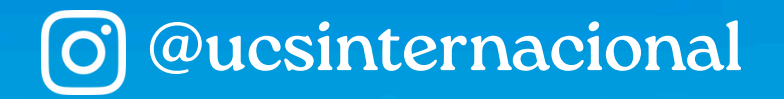

## Formulário de inscrição

O formulário de inscrição pode ser acessado clicando <u>aqui</u>.

| * Nome do Programa:                                   | * Período de Realização: |  |
|-------------------------------------------------------|--------------------------|--|
| Programa de Mobilidade Acadêmica Internacional (PMAI) |                          |  |
| So ontou por Quitro Programa, indiguo o nomo:         |                          |  |

Se vai realizar o intercâmbio no 1º semestre: 2025/2 Se vai realizar o intercâmbio no 2º semestre: 2025/4

| ados da Instituição de Origem                   |                                 |  |
|-------------------------------------------------|---------------------------------|--|
| Nome da Unidade Universitária:                  | * Número do cadastro:           |  |
|                                                 |                                 |  |
| Nome completo do atual curso acadêmico:         | * Nome do coordenador do curso: |  |
| <sup>*</sup> Número total de créditos cursados: | * Telefone coordenador:         |  |
|                                                 | XX XXXXX-XXXX                   |  |
| Média Acadêmica:                                | * E-mail coordenador:           |  |

Caxias do Sul: Campus Sede Vale do Caí: CVALE Nova Prata: CPRA Vacaria: CAMVA Guaporé: CGUA Farroupilha: CFAR Hortênsias: CAHOR

Verifique a % de disciplinas cursadas em: UCS Virtual > Menu > Graduação > Rotas Acadêmicas

A média acadêmica (sobre 10) pode ser verificada no histórico emitido pela Central de Atendimento.

O número de cadastro pode ser encontrado no histórico emitido pela Central de Atendimento e tem essa configuração: 00000-00.

5 O telefone do coordenador é institucional. Se não souber o do coordenador, pode ser da secretaria do curso/área.

## Formulário de inscrição

#### O formulário de inscrição pode ser acessado clicando <u>aqui</u>.

| mento com Foto:                                                                                                    | * Cópia do passaporte (ou comprovante de solicitação de |
|----------------------------------------------------------------------------------------------------|---------------------------------------------------------|
| her PG odf                                                                                                    |                                                         |
| iner itto.pui                                                                                                    | documento):                                             |
| rico escolar da graduação em português:                                                                                              | Escolher Passaporte (1).jpeg                            |
|                                                                                                    | * Formulário - Contrato de Estudos:                     |
|                                                                                                    | Escolher contrato-estudos-PMAI_assinado (4).pdf         |
| ção do histórico no idioma do país de destino:                                                                                       |                                                         |
| her Historico Traduzido (1).pdf                                                                                                    | * Atestado de matricula:                                |
|                                                                                                    | Escolher Atestado + Historico (1).pdf                   |
| provante de conhecimento do idioma do país de                                                                                        | E).                                                     |
| her Historico Traduzido (1).pdf<br>provante de conhecimento do idioma do país de<br>o (ou comprovante de inscrição na prova do UCS-L | Escolher Atestado + Historico (1).pdf                   |

Description Solicite o histórico através do e-mail da Central de Atendimento: **antendimento@ucs.br**.

2 A tradução não precisa ser juramentada, pode ser feita por você mesmo.

Serve como comprovante: certificado da nota, print do e-mail de comprovação da inscrição da prova

#### enviado pelo UCS LE.

Para mais informações sobre as provas de mobilidade, clique aqui.

Acesse ao documento clicando <u>aqui</u>. Ele deve ser preenchido pelo aluno, com ajuda do coordenador do curso, se necessário.

É necessário que você acesse o currículo do curso da universidade de destino para preencher o documento. Para encontrar o currículo, pesquise: NOME DA INSTITUIÇÃO + CURSO + a palavra CURRICULUM. Exemplo: Università degli Studi di Padova Medicine Curriculum

5 Solicite o atestado de matrícula através do e-mail da Central de Atendimento: **antendimento@ucs.br**.

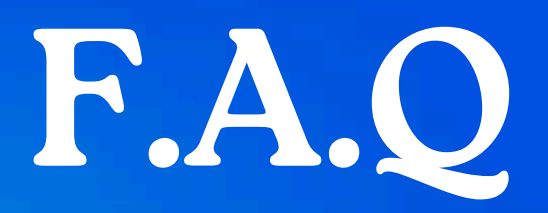

#### 1. Como posso saber minha média acadêmica?

A média acadêmica aparece no histórico emitido pela Central de Atendimento, antes das notas.

#### 2. Como posso saber o número total de créditos cursados?

A porcentagem de créditos cursados pode ser verificada nas "Rotas Acadêmicas": UCSVirtual > Menu > Graduação > Rotas Acadêmicas.

#### 3. Quantas vagas são oferecidas para cada curso?

São oferecidas 8 vagas por curso para a realização do PMAI.

### 4. Como é feita a seleção caso mais de 8 alunos do mesmo curso se candidatem?

O desempate é feito primeiramente considerando as 8 maiores médias acadêmicas.

### 5. As instituição oferecem um número máximo de vagas?

Cada instituição oferece um número de acordo com seu próprio regime acadêmico e as vagas não são dividas por curso.

#### 6. Posso me inscrever para mais de uma instituição?

A inscrição no PMAI só pode ser realizada para uma instituição, inicialmente. Entretanto, indicamos que tenha mais duas opções como "reserva", caso haja a necessidade de alterar.

## 7. É possível receber uma resposta negativa da instituição de destino?

A inscrição no PMAI só pode ser realizada para uma instituição, inicialmente. Entretanto, indicamos que tenha mais duas opções como "reserva", caso haja a necessidade de alterar.

8. Quero ir para Portugal. Preciso fazer alguma prova de proficiência?
Se você optou por uma instituição em Portugal, não é necessário realizar prova de idioma

 9. Escolhi uma instituição portuguesa. Preciso traduzir o histórico e anexar comprovante?
 Não é necessário. Anexe um documento aleatório para dar continuidade.